Hamersveldseweg 65-1b 3833 GL LEUSDEN, Nederland

033 - 457 33 22

info@caap.nl

www.caap.nl

Bank (Rabo):
 KvK Utrecht:
 BTW:

10.54.52.173 32075127 8081.46.543.B.01

# **SOLID EDGE** VELOCITY SERIES

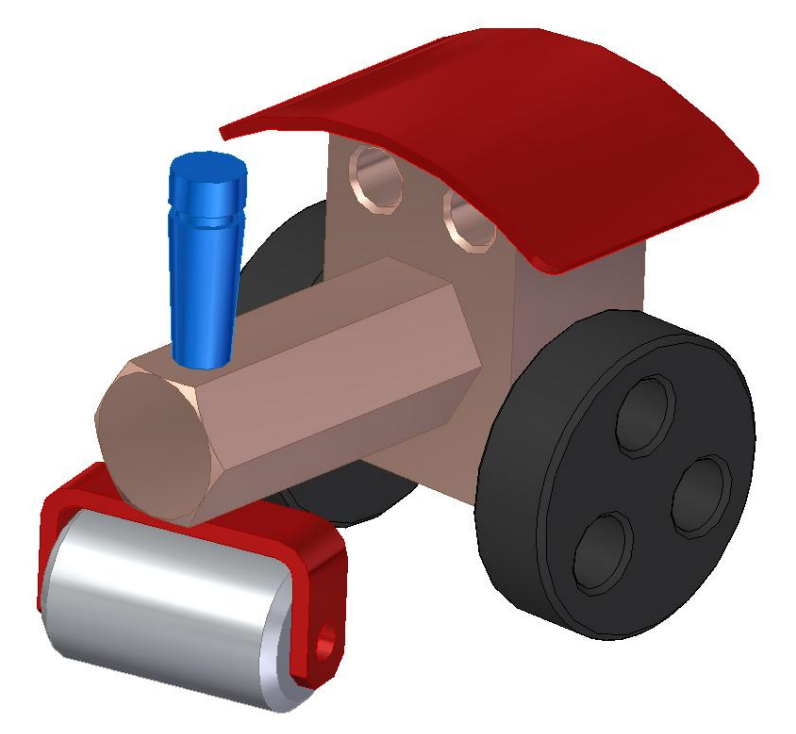

### Lesbrief: Samenstelling

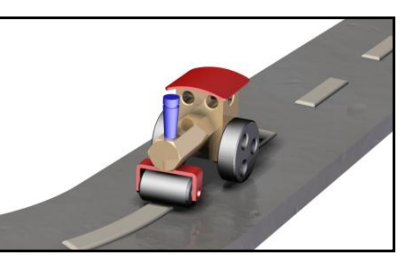

## Project: Stoomwals (Ordered)

| Solution<br>Partner | SIEMENS |  |
|---------------------|---------|--|
| PLM                 |         |  |

#### © Copyright 2011 CAAP, Leusden

Niets uit deze uitgave mag worden verveelvoudigd of openbaar gemaakt door middel van druk, fotokopie, microfilm, elektronisch of op welke andere wijze dan ook, zonder voorafgaande schriftelijke toestemming van de uitgever.

|                                                                                                    | (1)                                                                                                    |
|----------------------------------------------------------------------------------------------------|----------------------------------------------------------------------------------------------------|
| 9       2       Achterwiel       Steel       1006       A       Stoomwals-10         8       1       Achteras       Steel       1007       A       Stoomwals-10         7       1       Dak       Steel       2002       A       Stoomwals-20         6       1       Walsrol       Steel       1001       A       Stoomwals-20         5       1       Vooras       Steel       1002       A       Stoomwals-20         4       1       Sturbeugel       Steel       1002       A       Stoomwals-20         3       1       Rookpijp       Steel       1004       A       Stoomwals-20         2       1       Stoomketel       Steel       1003       A       Stoomwals-10 | 106-Achterwiel-Apar<br>107-Achteras-Apar<br>102-Dak-Apsm<br>101-Walsrol-Apar<br>102-Vooras-Apar<br>102-Vooras-Apar<br>103-Stoomketel-Apar |
| 1       1       Cabine       Steel       1005       A       Stoomwals-10         ITEM       AANTAL       BENAMING       MATERIAAL       DOCUMENT NR.       REV.       FILE NAME         RUWHEID VOLGENS       NMAATTOLERANTIES<br>VOLGENS: NPR 3634       MAATTOLERANTIES<br>VOLGENS: NEN-ISO 406       VORM EN PLAATSTOLERANTIES<br>VOLGENS: NEN-ISO 1101       Ma         F       AMERIKAANSE PROJECTIE       SCHAAL :       1:2       GETEKEND :       Ruben       OP         MAATEENHEID :       MM       KLAS (AFDELING) : -       DATUM :       15-8-2011       GEZIEN : -       NUMMER :                                                                               | 05-Eabine-Apar<br>Imersvetdsoweg 65<br>883 GL Leusden<br>131(033-457322<br>WWX.caap.nl<br>MERKINGEN :<br>REV: FORMAAT:                    |

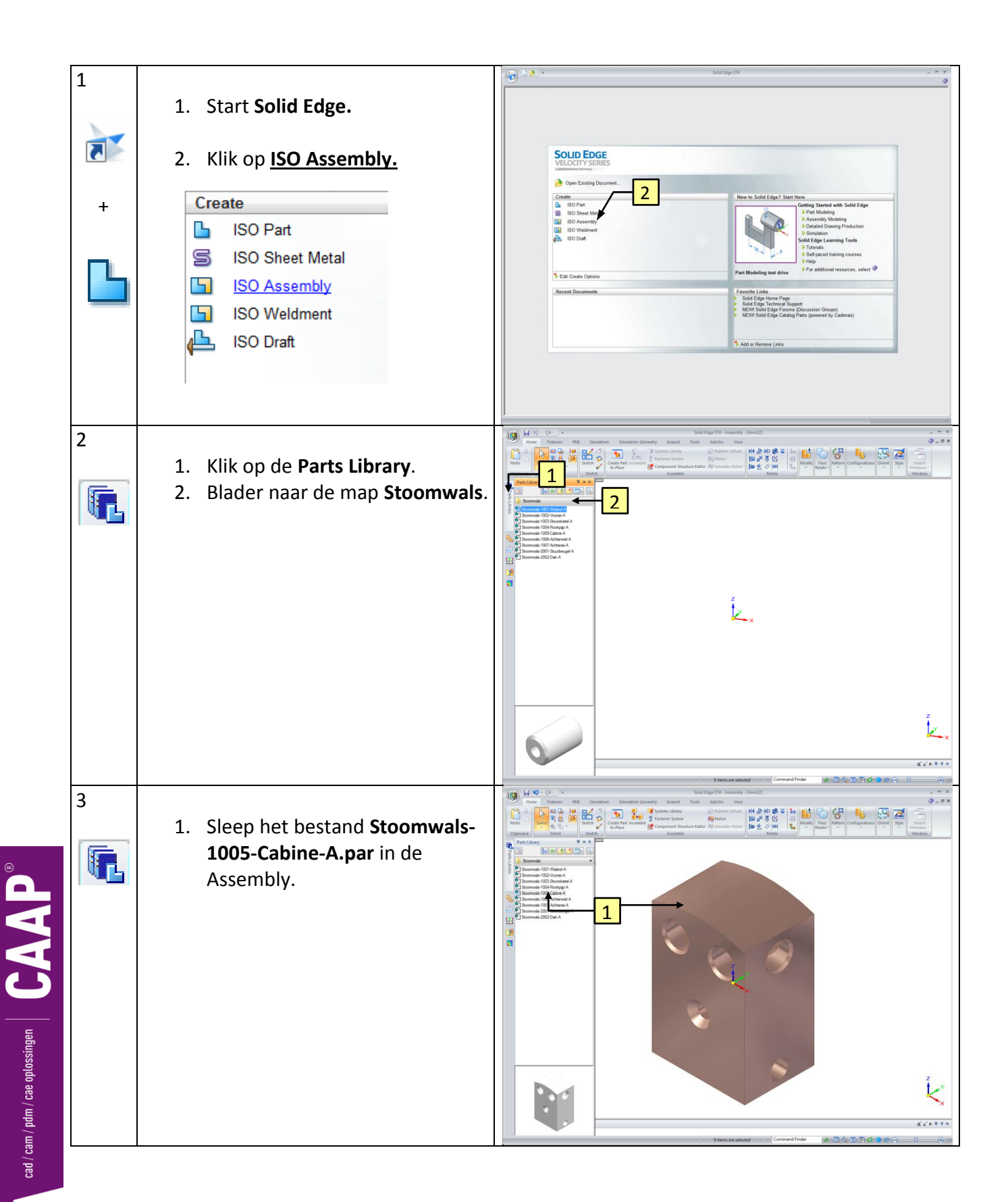

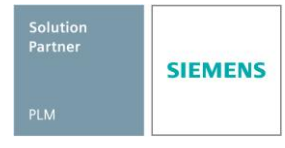

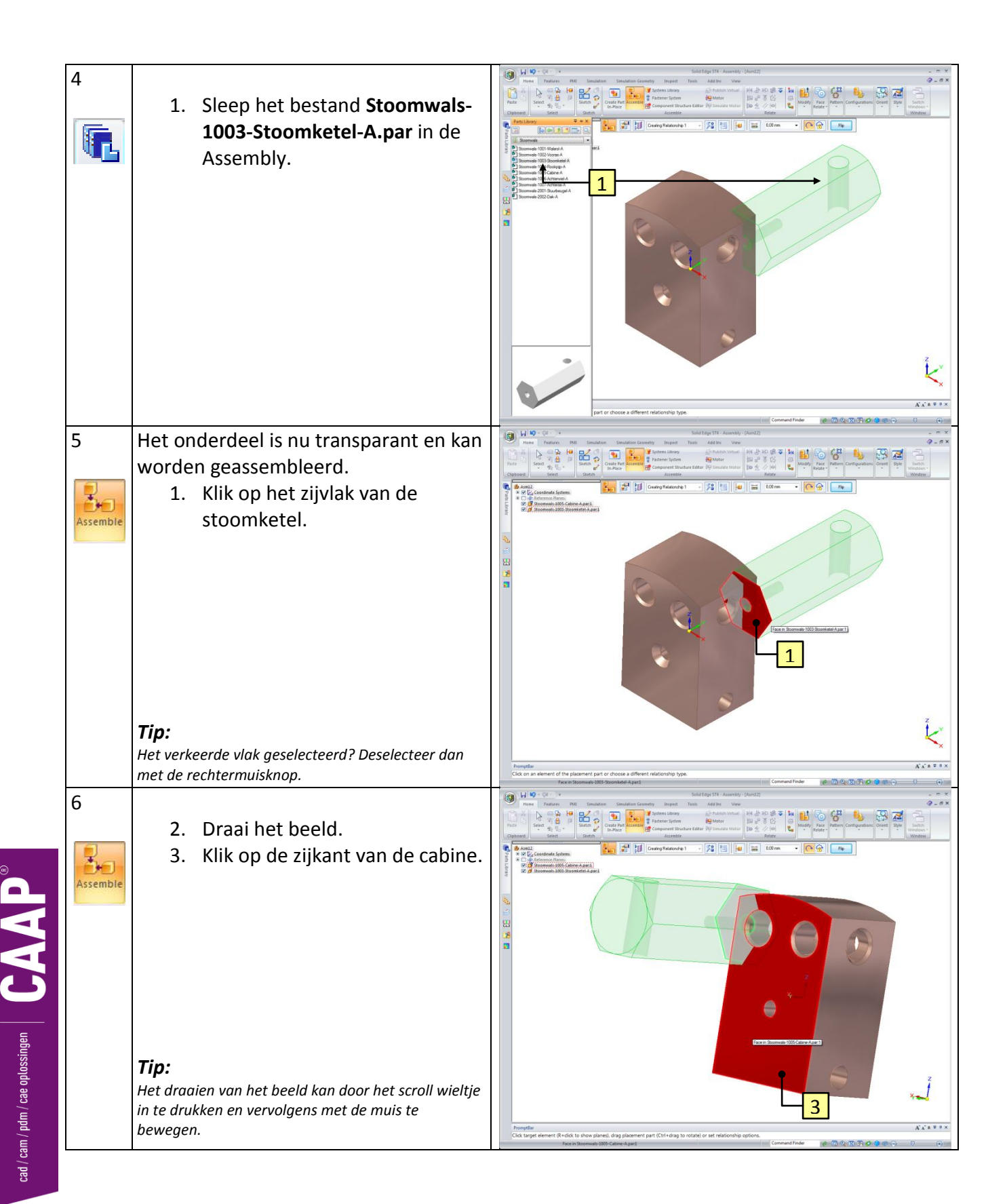

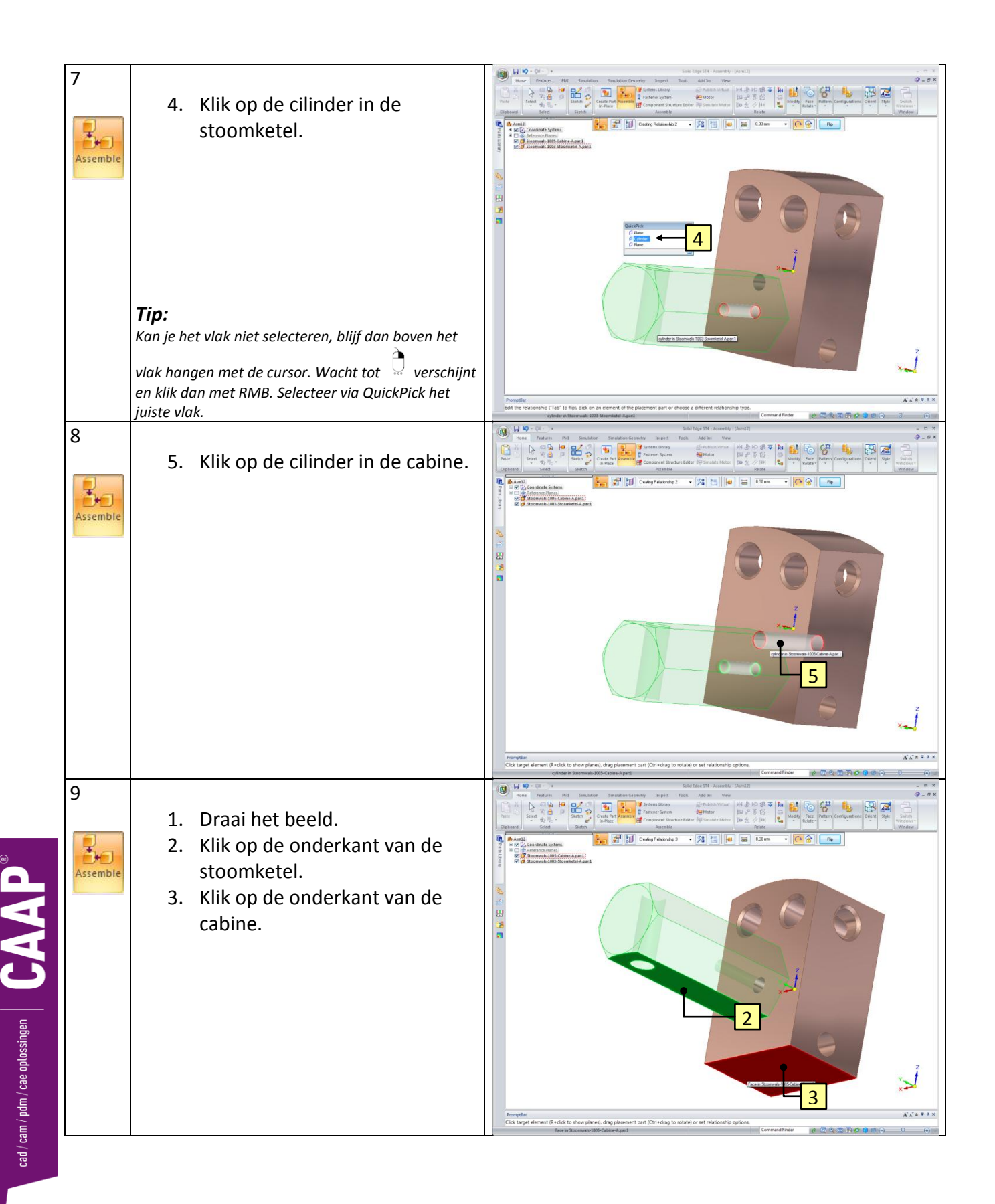

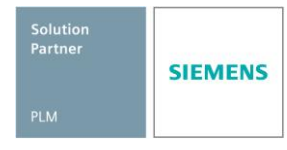

|                                                     | 10 | Hierna zal de assembly er als volgt uit<br>zien:                                                                 |  |
|-----------------------------------------------------|----|----------------------------------------------------------------------------------------------------|--|
|                                                     | 11 | <ol> <li>Sleep het bestand Stoomwals-<br/>1004-Rookpijp-A.par in de<br/>Assembly.</li> </ol>                     |  |
| d / cam / pdm / cae oplossingen $ $ CAAP $^{\odot}$ | 12 | <ol> <li>Klik op de cilinder van de<br/>rookpijp.</li> <li>Klik op de cilinder van de<br/>stoomketel.</li> </ol> |  |

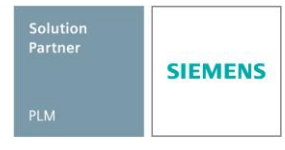

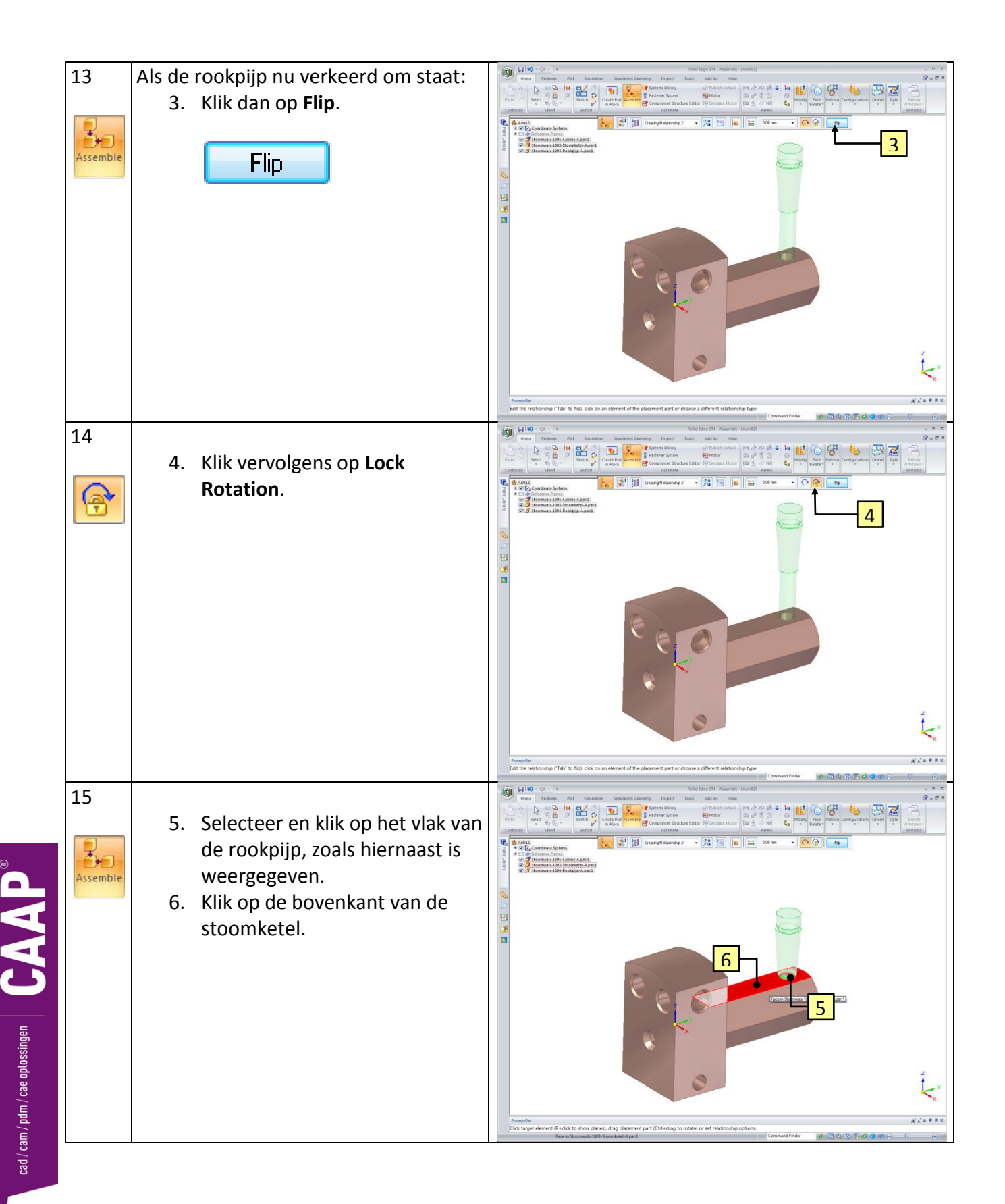

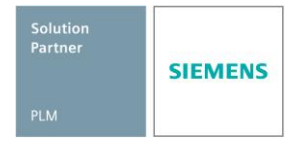

|                                         | 16                            | <ol> <li>Sleep het bestand Stoomwals-<br/>2001-Stuurbeugel-A.par in de<br/>Assembly.</li> </ol>                                                                                                    |                                                                                                    |
|-----------------------------------------|-------------------------------|----------------------------------------------------------------------------------------------------|----------------------------------------------------------------------------------------------------|
|                                         | 17<br>Assemble                | <ol> <li>Draai het beeld.</li> <li>Klik op het Hole in de<br/>stuurbeugel.</li> <li>Klik op de cilinder van de<br/>rookpijp, zoals hiernaast is<br/>weergegeven.</li> </ol>                                                                                                    | Image: A compare the analysis of the analysis of the analysis o |
| d / cam / pdm / cae oplossingen $\beta$ | 18<br>Assemble<br>+<br>Select | <ol> <li>Klik op het bovenvlak van de<br/>stuurbeugel.</li> <li>Klik op de onderkant van het<br/>cilindertje van de rookpijp,<br/>zoals hiernaast is weergegeven.</li> <li>Klik op Select. Het onderdeel is<br/>nu namelijk geassembleerd. Het<br/>moet namelijk kunnen draaien.</li> <li>Druk op Ctrl + i om het beeld<br/>terug te draaien.</li> </ol> |                                                                                                    |

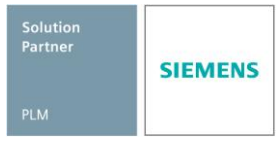

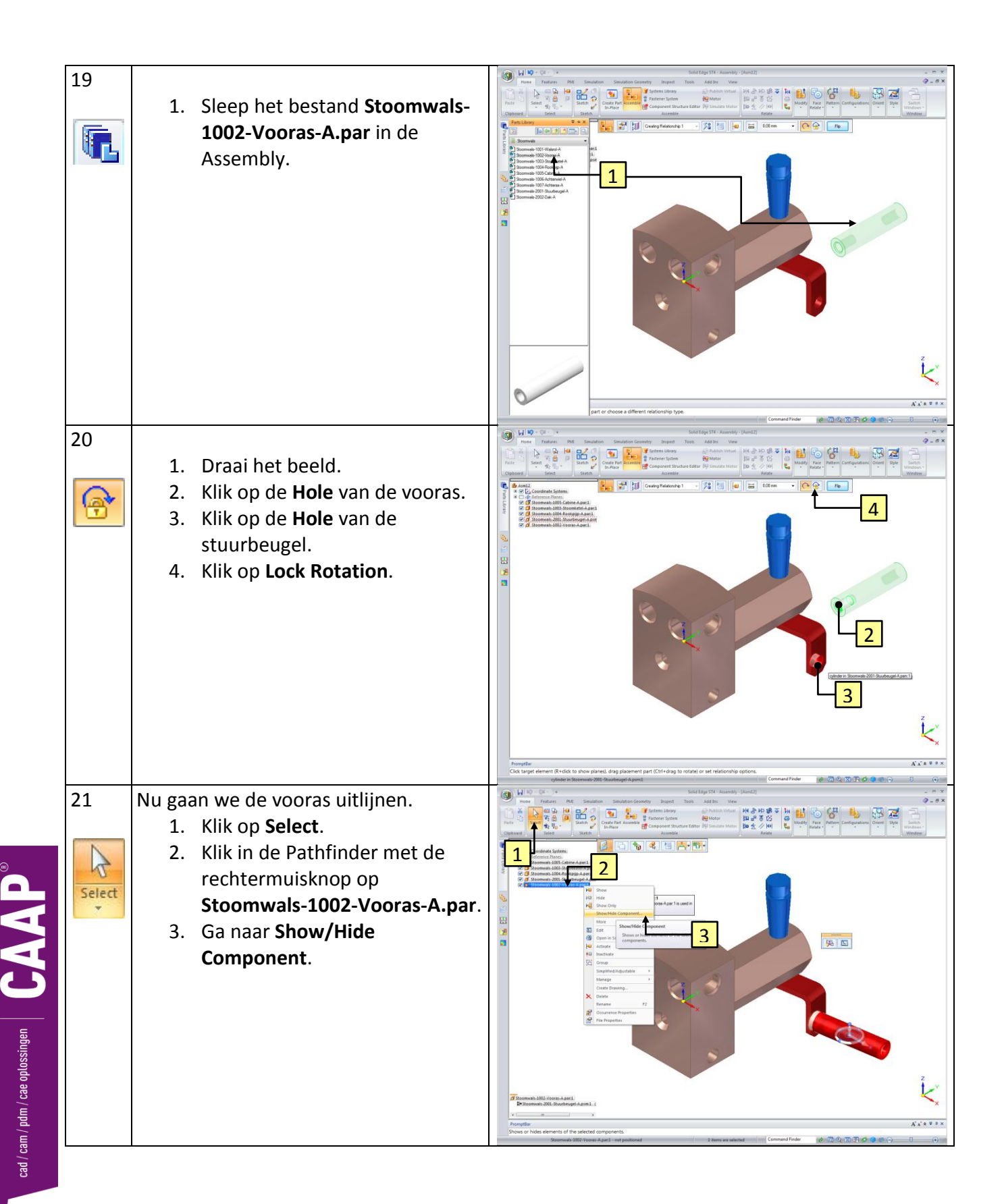

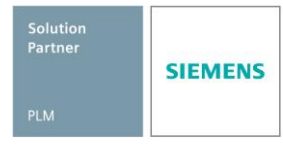

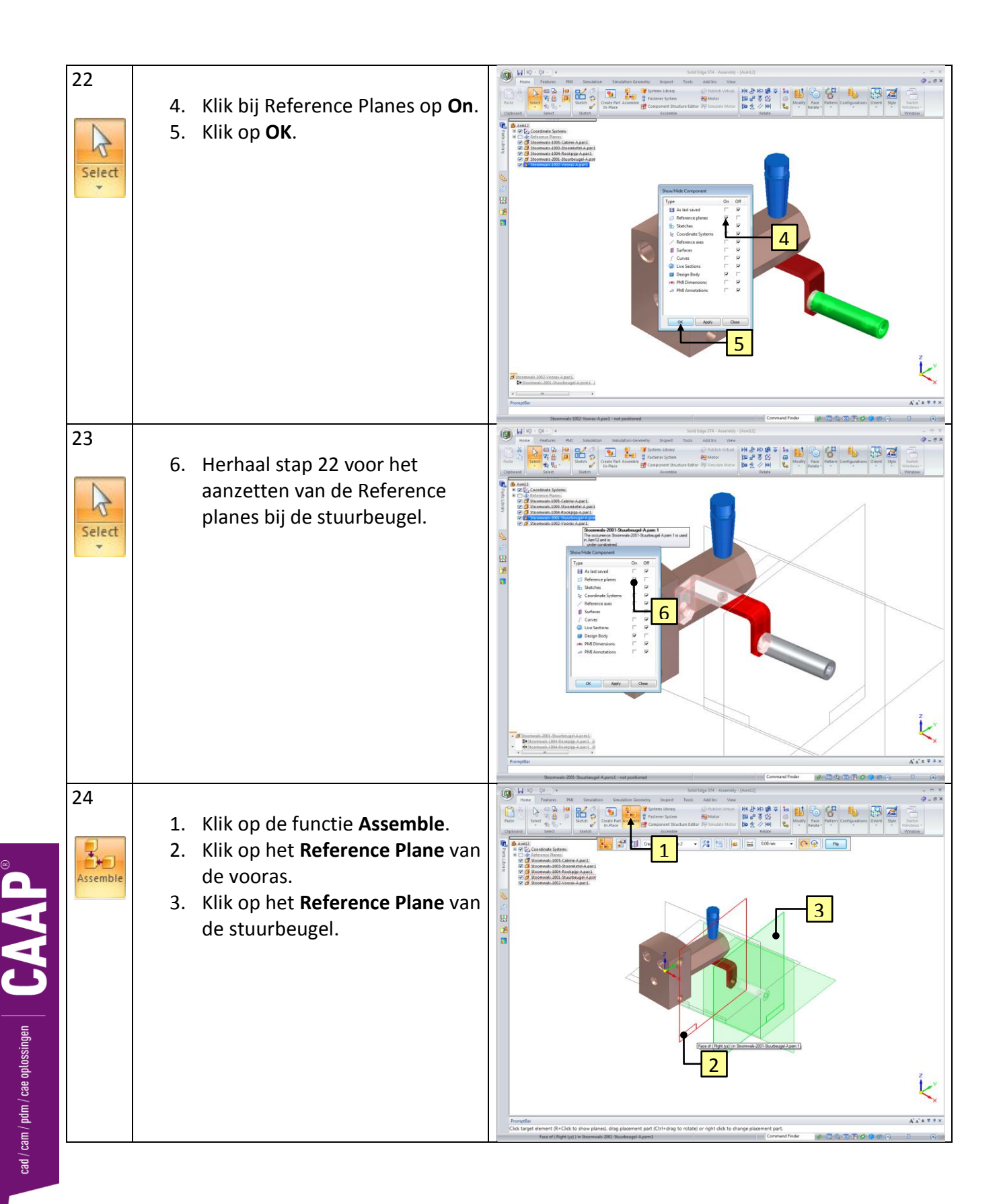

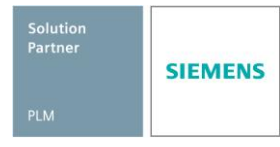

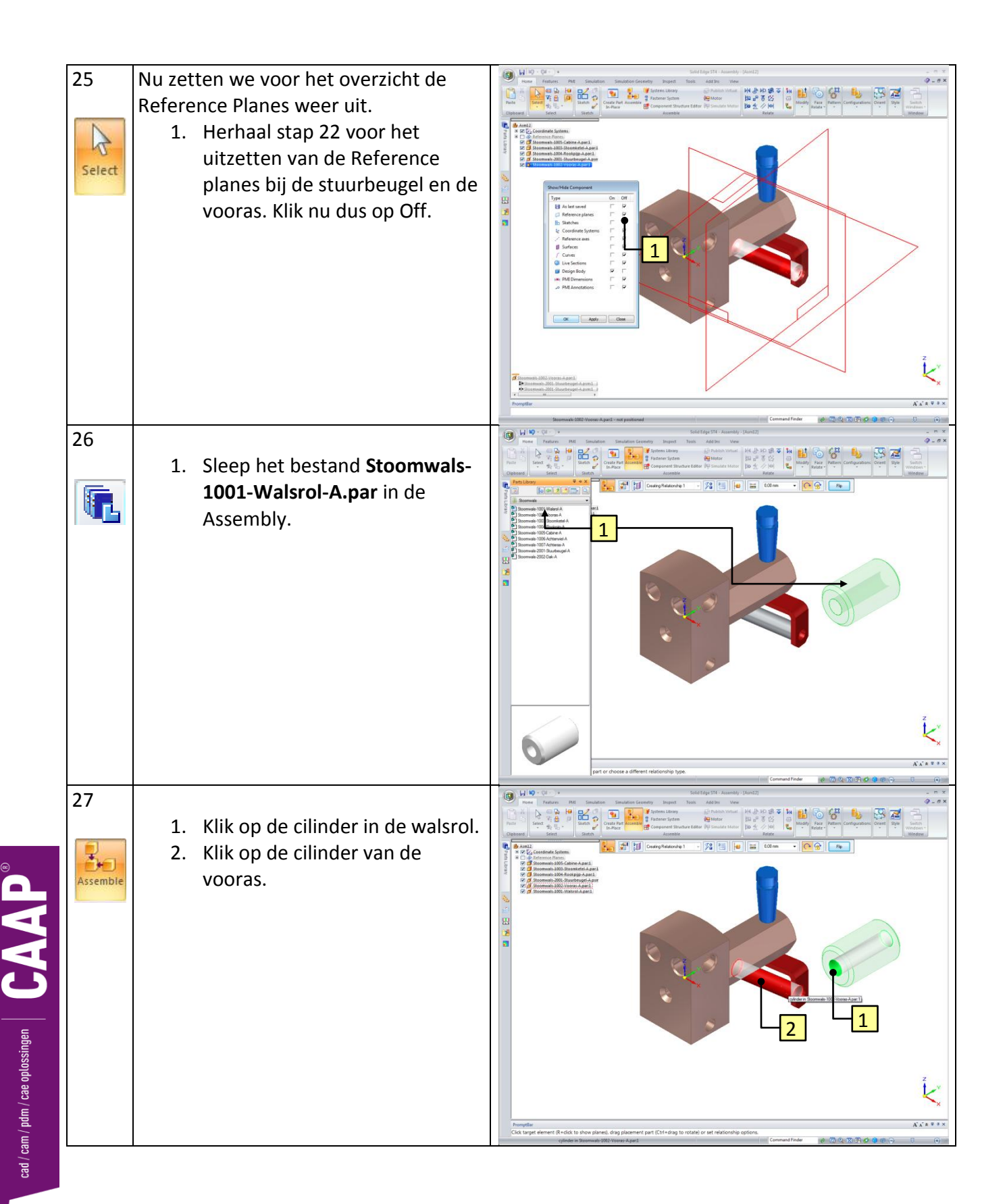

Solution Partner PLM

|                                                               | 28<br>Select | Nu gaan we de walsrol uitlijnen.<br>1. Herhaal stap 22 voor het<br>aanzetten van de Reference<br>planes bij de walsrol en de<br>vooras.                                                     |                                                                                                    |
|---------------------------------------------------------------|--------------|----------------------------------------------------------------------------------------------------|----------------------------------------------------------------------------------------------------|
|                                                               | 29           | <ol> <li>Klik op Assemble.</li> <li>Klik op het Reference Plane van<br/>de walsrol.</li> <li>Klik op het Reference Plane van<br/>de vooras.</li> </ol>                                      | Image: Contract of the second of the second of the seco |
| ad / cam / pdm / cae oplossingen $\int \mathbf{CAAP}^{\odot}$ | 30<br>Select | Nu zetten we voor het overzicht de<br>Reference Planes weer uit.<br>1. Herhaal stap 22 voor het<br>uitzetten van de Reference<br>planes bij de walsrol en de<br>vooras. Klik nu dus op Off. | <complex-block></complex-block>                                                                                                    |

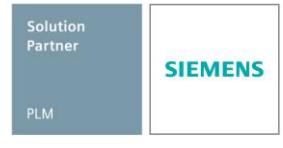

|                                                         | 31           | 1. Sleep het bestand <b>Stoomwals-</b><br>2002-Dak-A.par in de<br>Assembly.                                                                                                    |                                 |
|---------------------------------------------------------|--------------|----------------------------------------------------------------------------------------------------|---------------------------------|
|                                                         | 32           | <ol> <li>Draai het beeld.</li> <li>Klik op de onderkant van het<br/>dak.</li> <li>Klik op Ctrl + i om het beeld<br/>terug te draaien.</li> <li>Klik op de bovenkant van de<br/>cabine.</li> </ol> |                                 |
| / cam / pdm / cae oplossingen $\mathbf{CAAP}^{\otimes}$ | 33<br>Select | Nu gaan we het dak uitlijnen.<br>1. Herhaal stap 22 voor het<br>aanzetten van de Reference<br>planes bij het dak en de cabine.                                                                    | <complex-block></complex-block> |

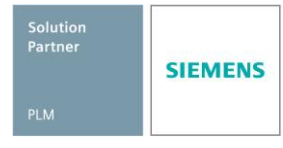

|                                                      | 34             | <ol> <li>Klik op Assemble.</li> <li>Klik op het Reference Plane van<br/>het dak.</li> <li>Klik op het Reference Plane van<br/>de cabine.</li> </ol>                                                                           | <complex-block></complex-block> |
|------------------------------------------------------|----------------|----------------------------------------------------------------------------------------------------|---------------------------------|
|                                                      | 35<br>Assemble | <ul> <li>We zitten nog steeds in de functie</li> <li>Assemble. <ol> <li>Klik op het andere Reference</li> <li>Plane van het dak.</li> </ol> </li> <li>Klik op het andere Reference</li> <li>Plane van de assembly.</li> </ul> | <complex-block></complex-block> |
| ad / cam / pdm / cae oplossingen $\mid caAP^{\circ}$ | 36<br>Select   | Nu zetten we voor het overzicht de<br>Reference Planes weer uit.<br>1. Herhaal stap 22 voor het<br>uitzetten van de Reference<br>planes bij het dak en de cabine.<br>Klik nu dus op Off.                                      | <complex-block></complex-block> |

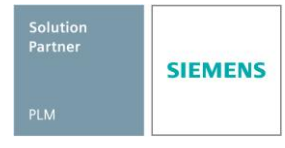

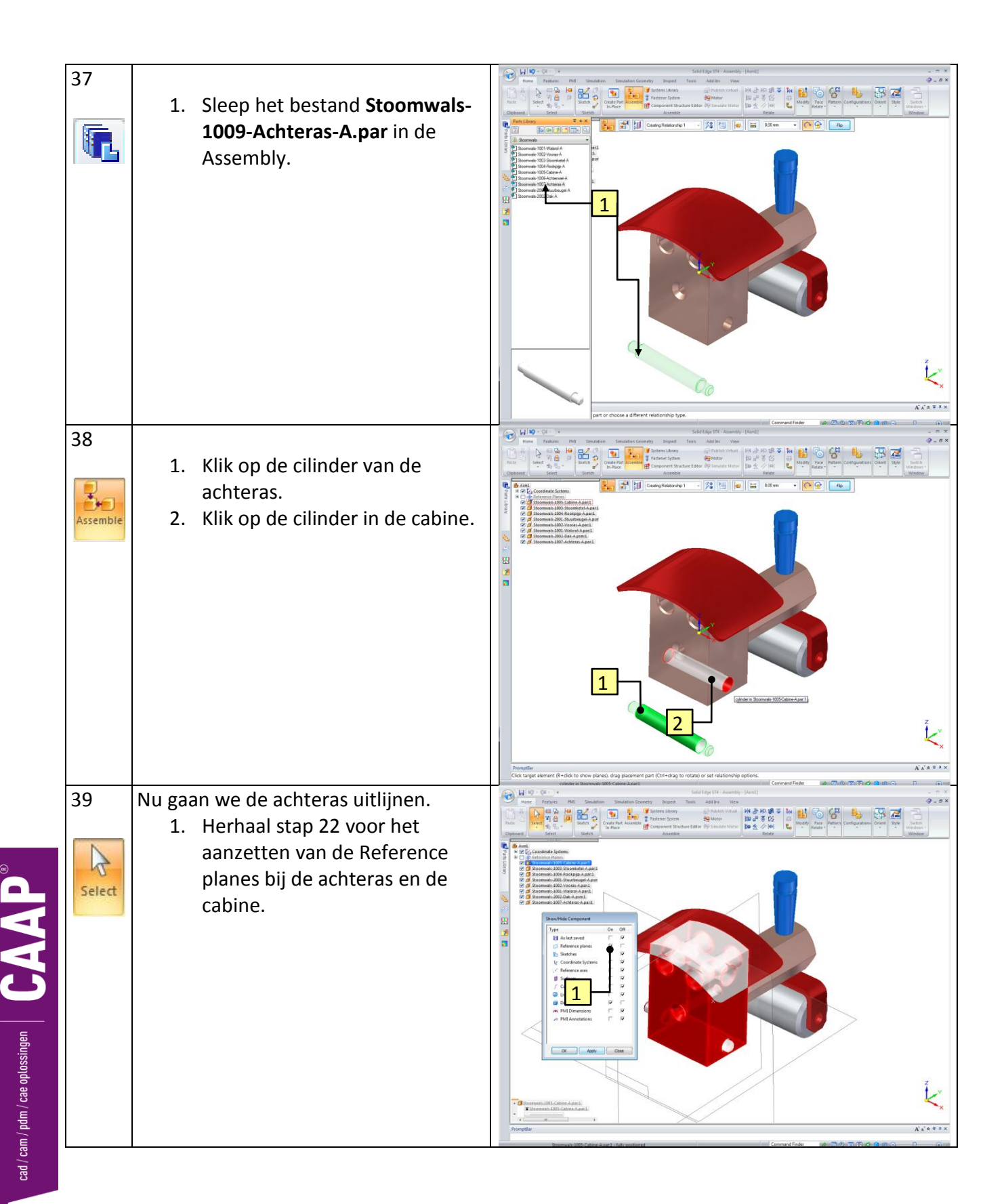

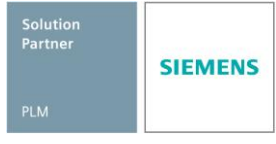

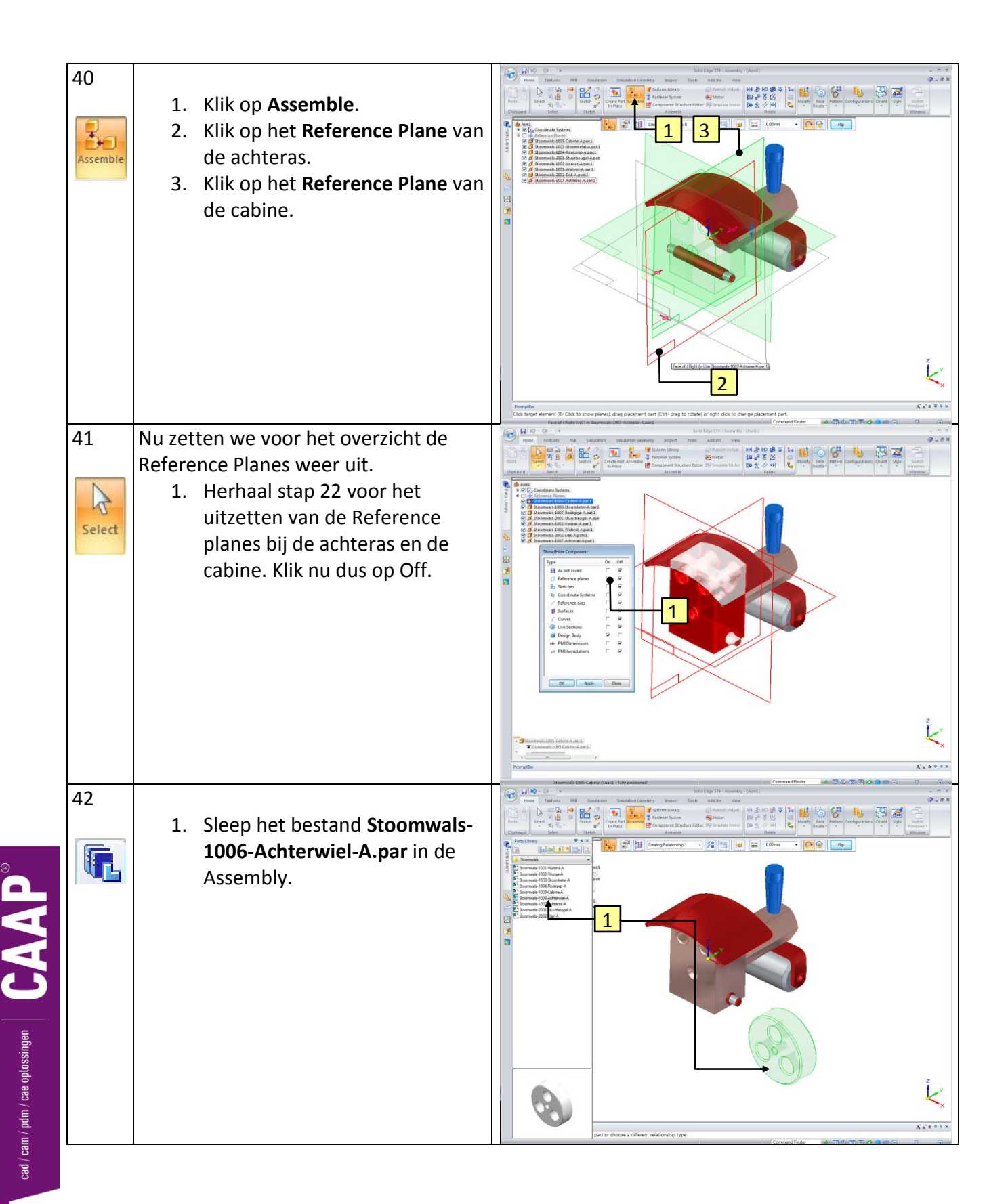

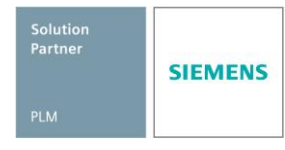

|                                                                 | 43<br>Assemble<br>+ | <ol> <li>Klik op de cilinder in het<br/>achterwiel.</li> <li>Klik op de cilinder van de<br/>achteras.</li> <li>Klik op Rotation Lock.</li> </ol>                                                                                                    | bildfatt-bandy (and)            |
|-----------------------------------------------------------------|---------------------|----------------------------------------------------------------------------------------------------|---------------------------------|
|                                                                 | 44                  | <ul> <li>We zitten nog steeds in de functie</li> <li>Assemble. <ol> <li>Klik op de zijkant van het achterwiel, zoals hiernaast is weergegeven.</li> <li>Klik op de zijkant van de cilinder van de achteras.</li> </ol> </li> <li><i>Tip:</i> Kan je het vlak niet selecteren, blijf dan boven het vlak hangen met de cursor. Wacht tot verschijnt en klik dan met RMB. Selecteer via QuickPick het viatedal</li></ul> | <complex-block></complex-block> |
| ad / cam / pdm / cae oplossingen $\int \mathbf{CAAP}^{\otimes}$ | 45<br>Select        | <ul> <li><i>juiste vlak.</i></li> <li>Het onderdeel is nu klaar met<br/>assembleren. Het wiel moet namelijk<br/>ook kunnen draaien.</li> <li>1. Klik op Select.</li> <li>2. Druk op Ctrl + i om het beeld<br/>terug te zetten.</li> </ul>                                                                                                    | <complex-block></complex-block> |

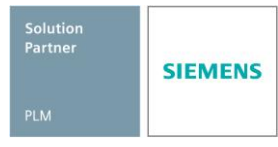

|                                              | 46 | Herhaal stappen 42 t/m 45 om het<br>andere wiel ook aan de assembly te<br>zetten.<br>Let op, nu zal om het wiel goed te<br>draaien de functie <b>Flip</b> moeten<br>gebruiken. Deze is eerder deze<br>assembly lesbrief ook gebruikt.<br>Flip                                                     |                                                                                                    |
|----------------------------------------------|----|----------------------------------------------------------------------------------------------------|----------------------------------------------------------------------------------------------------|
|                                              | 47 | <ul> <li>Het is belangrijk om de Title in de File</li> <li>Properties aan te passen.</li> <li>1. Klik op de Application Button.</li> <li>2. Klik op Properties.</li> <li>3. Klik op de File Properties.</li> </ul>                                                                                | Image: region region |
| 1/ pdm / cae oplossingen $ $ CAAP $^{\odot}$ | 48 | <ol> <li>Klik op het tabblad Summary.</li> <li>Vul bij Title Samenstelling in.</li> <li>Ga naar het Tabblad Project en<br/>vul de volgende gegevens in:<br/>Document Number: 3001.<br/>Revision Number: A.<br/>Project Name: Stoomwals.</li> <li>Klik OK om het scherm te<br/>sluiten.</li> </ol> | Asm12 Properties                                                                                                    |
| cad / cam                                    |    | <b>Tip:</b><br>In de <b>File Properties</b> worden alle eigenschappen van<br>een bestand opgeslagen. Deze gegevens worden<br>later gebruikt om automatisch de onderhoek van<br>een tekening of een stuklijst te vullen.                                                                           | Template: Iso Assembly.asm OK Cancel Help                                                                                                    |

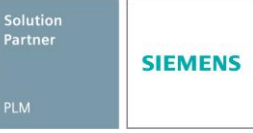

| 49 | Nu moet het bestand worden                                                                                                    | Save As            |
|----|----------------------------------------------------------------------------------------------------|--------------------|
|    | <ul> <li>Stoomwals.</li> <li>1. Blader naar de map Stoomwals.</li> <li>2. Save het part onder de naam <i>Stoomwals-3001- Samenstelling-A.asm</i></li> <li>3. Sluit het bestand af.</li> </ul> | Save in: Stoomwals |

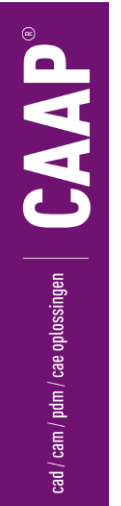

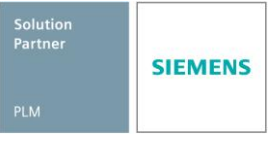

### Tot slot

De lesbrief heb je afgerond en daarmee hopen we dat je op een gebruiksvriendelijke manier met het 3D tekenen bezig bent geweest.

Wist je dat Solid Edge wereldwijd een hoofdrolspeler is op het gebied van 3D CAD software? De maker van Solid Edge, Siemens, is zeer vooruitstrevend op het gebied van nieuwe ontwikkelingen om te ontwerpen en te modelleren.

Wanneer je geïnteresseerd bent in andere lesbrieven en documenten, kijk dan op onze website voor het aanbod.

CAAP staat altijd open voor eigen werk van docenten en/of studenten. Zelfgemaakt werk kunnen wij met behulp van onze website en ons forum beschikbaar stellen. Ook vinden we het erg belangrijk om ervaringen van gebruikers met anderen te delen. Heb je dus een mooi voorbeeld of anekdote die het gebruik van Solid Edge beschrijft, stuur deze dan in zodat wij jouw verhaal eventueel mee kunnen nemen in één van onze nieuwsbrieven.

Wanneer je een mooi project hebt opgezet en daarvoor Solid Edge gebruikt, stuur dan een mooie afbeelding van je samenstellingen en/of onderdeel.

Mocht je zelf suggesties hebben ter verbetering van het huidige lesmateriaal of voor nieuw materiaal, laat het ons weten. Want alleen op deze manier kan Siemens samen met CAAP blijven innoveren en inspelen op de vraag van de gebruiker.

| Onze website:                   | www.caap.nl     |
|---------------------------------|-----------------|
| Je kunt ons bereiken via email: | support@caap.nl |
| Per telefoon:                   | 033-4573322     |

Je kunt je natuurlijk ook aanmelden op ons forum: www.caap.nl/forum

Met vriendelijke groet,

Het CAAP Team

cad / cam / pdm / cae oplossingen

Solution Partner PLM